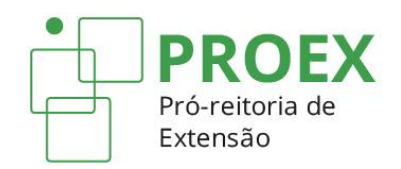

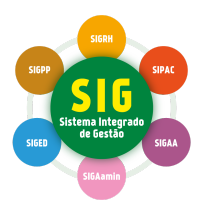

## **TUTORIAIS PARA CADASTRO DE AÇÕES DE EXTENSÃO** (SIGAA-Extensão)

# Certificados para Membros da Equipe Extensionista e Participantes de Ações de Extensão

Atualizado em 27 de janeiro de 2023

## SUMÁRIO

| 1. Certificação para membros da equipe extensionista                            | 2  |
|---------------------------------------------------------------------------------|----|
| 1.1 Certificado para Docente, Técnico Administrativo ou Estudante extensionista | 2  |
| 1.2 Certificado para membro externo extensionista                               | 4  |
| 2. Certificação para o público-alvo das ações de extensão                       | 5  |
| 2.1 Certificado para participante de programas e projetos de extensão           | 5  |
| 2.2 Certificado para participante de cursos e eventos de extensão               | 10 |
| 2.3 Notificar os participantes da emissão dos certificados                      | 12 |

### 1. Certificação para membros da equipe extensionista

A emissão de certificados para membros da equipe e participantes de ações de extensão será possível somente para ações com a situação de CONCLUÍDA. Para que uma ação seja concluída é necessário que seu relatório final seja cadastrado e aprovado. Com a ação concluída, o certificado dos membros da equipe estará automaticamente disponível e não é necessário nenhum outro procedimento por parte do coordenador.

Quando o certificado ainda não estiver disponível, no caso de ações de extensão com status EM EXECUÇÃO, será possível emitir apenas declarações para os membros, clicando no

ícone Emitir Declaração 🛄 .

Se algum dos membros não tenha participado da ação e, portanto, não tenha direito à declaração ou certificado, clique no ícone **Remover** <a>[3]</a> para excluí-lo.

Quando as declarações ou certificados estiverem disponíveis, comunique aos membros da equipe.

# 1.1 Certificado para Docente, Técnico Administrativo ou Estudante extensionista

Para acessar o certificado como Docente, o membro deve clicar em SIGAA (Acadêmico) > Portal Docente > Extensão > Certificados e Declarações > Como Participante ou Membro da Equipe.

| IFRS - TESTE - BKP PRODUCAO 21/12/2022 - SIGAA - Acadêmico                                                                                                    | A+ A-   Ajuda?   теп                                                                | npo de Sessão: 00:25 SAIR                                                     |
|----------------------------------------------------------------------------------------------------|-------------------------------------------------------------------------------------|-------------------------------------------------------------------------------|
| Semestre atual: 2023.1 🤴 Módulos                                                                                                    | 付 Caixa Postal                                                                      | 🍃 Abrir Chamado                                                               |
| 😋 Menu Docente                                                                                                    | e 🔗 Alterar senha                                                                   |                                                                               |
| 🗣 Ensino 🍦 Pesquisa 🦻 Extensão 💐 Ações Integradas 🖺 Convênios 🔝 Biblioteca 🗾 Produção Intelectual 🕷                                                                                                    | 🖇 Ambientes Virtuais 🛛 🎡                                                            | Outros                                                                        |
| Ações de Extensão       Planos de Trabalho         Planos de Trabalho       Planos de Trabalho         Relatórios       Planos de Trabalho         Certificados e Declarações       Como Participante ou Membro da Equipe         Editais de Extensão       Meus Certificados como Avaliador                                                | Minhas Men<br>Troc<br>Editar Dados do Site Pes                                      | sagens 💭<br>ar Foto<br>soal do<br>locente                                     |
|                                                                                                    | Ver Agenda das i                                                                    | Turmas                                                                        |
| MINHAS TURMAS NO SEMESTRE<br>Nenhuma turma aberta encontrada<br>Ver Agenda das Turmas   Ver turmas anteriores<br>* Total de Ch Total da Disciplina / Sua carga horária dedicada na turma ou subturma<br>** Total de alunos matriculados / Capacidade da turma<br>*** A turma possui horário flexível e o horário exibido é da semana atual. | Sua página pessoal r<br>PRODUCAO<br>http://sig.ifrs.edu.br/s<br>login=/91           | na IFRS - TESTE - BKP<br>21/12/2022:<br>sigaa/public/RedirectDoo<br>836794991 |
| Comunidades Virtuais<br>Criar Comunidade Virtual<br>Buscar Comunidades Virtuais                                                                                                    | Periódicos CAPES                                                                    | Inclusão e Acessibilidade                                                     |
|                                                                                                    | Ofícios Eletrônicos                                                                 | Fórum Docente                                                                 |
| EDITAIS PUBLICADOS                                                                                                    | Regulamento dos (                                                                   | Cursos de Graduação                                                           |
| Edital Período de Submissões                                                                                                    | Calendário                                                                          | Universitário                                                                 |
| PESQUISA 10/01/2023 a 17/01/2023 () ()                                                                                                    | Dados                                                                               | Pessoais                                                                      |
| EXTENSÃO 16/12/2022 a 31/12/2042 🧇 🥥<br>Registro de ações de extensão sem auxílio financeiro – Fluxo Contínuo Permanente ver todos os editais                                                                                                    | Siape: :<br>Categoria: : :<br>Titulação: : :<br>Regime Trabalho: : :<br>E-mail: : : | 1885307<br>DOCENTE<br>DOUTORADO<br>Dedicação Exclusiva<br>a@a.com             |
| Portal do Docente<br>SIGAA   Departamento de Tecnologia da Informação -   Copyright © 2006-2023 - UFRN - sigtest                                                                                                    | e-M2-host.inst1 - v4.8.6                                                            |                                                                               |

Se o membro for Técnico Administrativo, deve clicar em SIGAA (Acadêmico) > Extensão > Ações de Extensão > Certificados e Declarações.

| IFRS - TESTE - BKP PRODUCAO 21/12/2022 - SIGAA                                                                                                    | - Acadêmico             | A+ A                      | -   Ajuda?   Temp   | oo de Sessão: 00:25 SAIR |  |  |  |  |
|----------------------------------------------------------------------------------------------------|-------------------------|---------------------------|---------------------|--------------------------|--|--|--|--|
| Alterar vínculo                                                                                                    | Semestre atual: 2023.1  | 🎯 Módulos 😤 Alterar senha | 🕼 Cx. Postal (1)    | 🍃 Abrir Chamado          |  |  |  |  |
| Menu de Extensão para Servidores Técnicos-administr<br>Ação de Extens                                                                                                    | ATIVOS                  |                           |                     |                          |  |  |  |  |
| Ações de Extensão       Image: Planos de Trabalho         Submissão de Propostas       Image: Listar Meus Planos de Trabalho         Solicitar Reconsideração de Avaliação       Image: Listar Meus Planos de Trabalho         Solicitar Reconsideração de Avaliação       Image: Listar Meus Planos de Trabalho         Solicitar Reconsideração de Avaliação       Image: Listar Meus Planos de Trabalho         Solicitar Reconsideração de Avaliação       Image: Listar Meus Plano de Trabalho de Bolsista         Solicitar Reconsideraçãos       Image: Listar Plano de Trabalho de Voluntário         Solicitar Reconsiderações       Image: Listar Meus Planos de Trabalho de Voluntário         Solicitar Reconsiderações       Image: Listar Minhas Ações         Gerenciar Minhas Ações       Image: Listar Meus Planos de Extensão         Gerenciar Plano de Cadastro Expirado       Relatórios de Discentes de Extensão         Solução e Declarações       Image: Listar Meus Planos de Trabalho de Discentes de Extensão         Ações com Tempo de Cadastro Expirado       Ações com Tempo de Cadastro Expirado |                         |                           |                     |                          |  |  |  |  |
|                                                                                                    | Menu Principal          |                           |                     |                          |  |  |  |  |
| SIGAA   Departamento de Tecnologia da Informação                                                                                                    | )   Copyright © 2006-20 | 23 - UFRN - sigteste-M2-l | host.inst1 - v4.8.6 |                          |  |  |  |  |

Se o membro for um Estudante, deve clicar em SIGAA (Acadêmico) > Portal Discente > Extensão > Certificados e Declarações.

| IFRS - TESTE - BK     | PRODUCAO 21/                             | 12/2022 - SIGA                       | A - Acadêmico               |                | A+ A-              | Ajuda?   Temp         | o de Sessão: 00:25 SAIR     |
|-----------------------|------------------------------------------|--------------------------------------|-----------------------------|----------------|--------------------|-----------------------|-----------------------------|
|                       |                                          |                                      | Semestre atual: 2023.1      | 🎯 Módulos      | 1                  | Cx. Postal (1)        | 🍃 Abrir Chamado             |
| · · · · · · · · ·     |                                          |                                      |                             | 📲 Menu Discent | e 🙎                | Alterar senha         |                             |
| 😭 Ensino 🍦 Pesquisa   | 🤝 Extensão 谋 Monitoria                   | 🂐 Ações Associada                    | s 🔳 Biblioteca 🤷 Bolsas     | 🚺 Estágio 🛛 🗿  | Relações           | Internacionais 🌘      | Outros                      |
|                       | Consultar Ações                          |                                      |                             |                |                    | Mensa                 | igens 📄                     |
| Não há notícias ca    | Meus Planos de Trabalh                   | 0                                    |                             |                |                    |                       |                             |
|                       | Minhas Ações como Me                     | mbro da Equipe                       |                             |                |                    | Atualizar Foto e      | Perfil                      |
|                       | Meus Relatórios                          |                                      |                             |                |                    | Meus Dados Pes        | soais                       |
|                       | Certificados e Declaraç                  | ões                                  |                             |                |                    |                       |                             |
|                       | Inscrição On-line em A                   | ções de Extensão                     |                             |                |                    |                       |                             |
| TURMAS DO SEMESTRE    | Visualizar Resultados d                  | as Inscrições                        |                             |                | ACSA E             | SPINOZA SOARES        |                             |
|                       | Nenhuma                                  | turma neste semestre                 | 2                           |                | 0                  |                       | Arerro Externo              |
|                       |                                          |                                      | Ver tur                     | mas anteriores |                    | de de                 | Periódicos                  |
| COMUNIDADES VIRTUAI   | S OUE PARTICIPA ATUALMEN                 | TE                                   |                             |                |                    |                       | CAPES                       |
|                       |                                          |                                      |                             |                |                    | (J                    |                             |
| M                     |                                          |                                      |                             |                |                    | Comunida              | de Virtual                  |
| Mas Alividades        | 4 - 19 - 14 - 14 - 14 - 14 - 14 - 14 - 1 | and the second strends of the second |                             |                | Re                 | gulamento dos Cu      | rsos de Graduação           |
| Nao n                 | a atividades cadastradas p               | ara os proximos 15 di                | as ou decorridos 7 dias.    |                | 0                  | -<br>alendário Acadêm | ico de Graduação            |
| FORUM DE CURSOS       |                                          |                                      |                             |                |                    | Dados Inst            | itucionais                  |
| TORUM DE CORBOS       |                                          |                                      |                             |                | Matrícula          | 2020004379            |                             |
| Caro Aluno, este fóru | im é destinado para discuss              | ões relacionadas ao s                | eu curso. Todos os alunos d | lo curso e     | Curso:             | BACHAREL EM EN        | GENHARIA                    |
| a coordenação tem a   | cesso a ele.                             |                                      |                             |                |                    | BACHARELADO -         | -CAX - Caxias do Sul -<br>N |
| Cadastrar no          | ovo tópico para este fóru                | m Visualizar todo                    | s os tópicos para este fó   | rum            | Nível:             | GRADUAÇÃO             |                             |
|                       | Nenhum                                   | item foi encontrado                  |                             |                | Status:<br>E-Mail: | ATIVO<br>a@a.com      |                             |
|                       |                                          |                                      |                             |                | Entrada:           | 2020.1                |                             |

O certificado poderá ser acessado através do ícone Emitir Certificado .

| IFRS - TESTE - BKP PRODUCAO 21/12/2022 - SIGAA                                                                                                    | - Acadêmico                            | A+ /                       | Α- Ajuda? Tem       | po de Sessão: 00:25 | SAIR |  |  |  |  |
|----------------------------------------------------------------------------------------------------|----------------------------------------|----------------------------|---------------------|---------------------|------|--|--|--|--|
| DAIANE TOIGO TRENTIN Alterar vínculo                                                                                                    |                                        | 🥥 Módulos                  | 🍏 Caixa Postal      | 🍃 Abrir Cham        | ado  |  |  |  |  |
| PRO-REITORIA ADJUNTA DE EXTENSAO (REITORIA) (11.01.01.06.01)                                                                                                    |                                        | - Menu Docente             | 🔗 Alterar senha     |                     |      |  |  |  |  |
| 😪 Ensino 🍶 Pesquisa 🤎 Extensão 🔌 Acões Integradas 🗔 Convênios                                                                                                    | Biblioteca 🗐 Proc                      | ducão Intelectual 🐞 Am     | bientes Virtuais    | Outros              |      |  |  |  |  |
| PORTAL DO DOCENTE > DOCUMENTOS AUTENTICADOS DE EXT                                                                                                    | ENSÃO                                  |                            | 99                  |                     |      |  |  |  |  |
|                                                                                                    | Librio                                 |                            |                     |                     |      |  |  |  |  |
| <b>Atenção:</b><br>Os documentos só poderão ser emitidos para Membros da Equipe ativos.<br>Os Certificados só serão liberados quando a participação do membro da equipe na ação for finalizada.<br>As Declarações poderão ser emitidas a qualquer tempo para os membros ativos da ação de extensão.<br>Nos casos de participação como Discente de Extensão os Certificados só serão liberados quando o discente enviar o Relatório Final. |                                        |                            |                     |                     |      |  |  |  |  |
| 🚨: Visualizar 🔳: E                                                                                                    | mitir Declaração 🛛 🗍                   | : Emitir Certificado       |                     |                     |      |  |  |  |  |
| LISTA DE PARTICIPAÇÕES COMO MEMBR                                                                                                    | O DE EQUIPE ORGAN                      | IZADORA DAS AÇÕES          | DE EXTENSÃO         |                     |      |  |  |  |  |
| 2023 - MINI ATIVIDADE E INSCRIÇÃO                                                                                                    | Catagoria                              | 5                          | Tufata              | Cine.               |      |  |  |  |  |
|                                                                                                    | Categoria                              | Funçao                     | Inicio              | FIM                 |      |  |  |  |  |
|                                                                                                    | DOCENTE                                | COORDENADOR(A)             | 02/01/2023          | 03/01/2023          |      |  |  |  |  |
| 2023 - PROJETO B                                                                                                    | Catagoria                              | 5                          | Tufata              | Cine.               |      |  |  |  |  |
|                                                                                                    | Categoria                              | Funçao                     | Inicio              | FIM                 |      |  |  |  |  |
| DAIANE TOIGO TRENTIN                                                                                                    | DOCENTE                                | MINISTRANTE                | 06/01/2023          | 12/01/2023          |      |  |  |  |  |
|                                                                                                    |                                        |                            |                     |                     |      |  |  |  |  |
| LISTA DE PARTICIPAÇÕES CO                                                                                                    | DMO PÚBLICO ALVO D                     | AS AÇÕES DE EXTENS         | Ão                  |                     |      |  |  |  |  |
| PJ002-2023 - PROJETO B                                                                                                    |                                        |                            |                     |                     |      |  |  |  |  |
| Participante                                                                                                    | Categoria                              | Participação               | Data do Cadastro    | Frequência          |      |  |  |  |  |
| DAIANE TOIGO TRENTIN                                                                                                    | TESTE - BKP<br>PRODUCAO<br>21/12/2022) | OUVINTE                    | 06/01/2023          | 80% 🤱               | *    |  |  |  |  |
|                                                                                                    |                                        |                            |                     |                     |      |  |  |  |  |
| Lista de participações                                                                                                    | COMO DISCENTE DAS                      | Ações de Extensão          |                     |                     |      |  |  |  |  |
| Usuário atual não participa ou participou como discente de ações de extensão.                                                                                                    |                                        |                            |                     |                     |      |  |  |  |  |
|                                                                                                    | Portal do Docente                      |                            |                     |                     |      |  |  |  |  |
| SIGAA   Departamento de Tecnologia da Informaçã                                                                                                    | io   Copyright © 2006-:                | 2023 - UFRN - sigteste-M2- | host.inst1 - v4.8.6 |                     |      |  |  |  |  |

#### 1.2 Certificado para membro externo extensionista

Neste caso o membro da equipe de execução da ação não possui vínculo profissional ou estudantil com o IFRS e foi cadastrado pelo coordenador no momento da submissão da proposta, conforme mostra a figura a seguir.

|             | Informar membros da equipe da ação de extensão                                               |          |                      |                    |                                             |                 |  |  |  |  |  |
|-------------|----------------------------------------------------------------------------------------------|----------|----------------------|--------------------|---------------------------------------------|-----------------|--|--|--|--|--|
|             | Selecione a categoria do membro para realizar a busca de acordo com os critérios específicos |          |                      |                    |                                             |                 |  |  |  |  |  |
| Docente T   | écnico Administrativo                                                                        | Discente | Participante Externo |                    |                                             |                 |  |  |  |  |  |
| Nome        | Nome: *MARIE CURIE                                                                           |          |                      |                    |                                             |                 |  |  |  |  |  |
| CPF         | *031.173.860-50                                                                              |          | ANGEIRO (sem CPF)    |                    | -                                           |                 |  |  |  |  |  |
| E-M         | ail: roferreira305@gr                                                                        | nail.com |                      |                    | ]                                           |                 |  |  |  |  |  |
| Função      | COLABORADOR                                                                                  | 4)       | ~                    |                    |                                             |                 |  |  |  |  |  |
| Se          | XO: FEMININO                                                                                 | ~        |                      |                    |                                             |                 |  |  |  |  |  |
| Formação    | : 🛊 ENSINO MÉDIO                                                                             |          | ~                    | _                  |                                             |                 |  |  |  |  |  |
| Instituiç   | ão: EXTERNO                                                                                  |          |                      | ?                  |                                             |                 |  |  |  |  |  |
|             |                                                                                              |          |                      | Adicionar Membro   |                                             |                 |  |  |  |  |  |
|             |                                                                                              |          |                      |                    |                                             |                 |  |  |  |  |  |
|             |                                                                                              |          |                      | 🥑 : Remover Membro |                                             |                 |  |  |  |  |  |
| MEMBROS DA  | EQUIPE DA AÇÃO                                                                               | DE EXTEN | ISÃO (1)             |                    |                                             |                 |  |  |  |  |  |
| Nome        |                                                                                              |          | Função               | Categoria          | Unidade                                     |                 |  |  |  |  |  |
| ROSANGELA I | ERREIRA                                                                                      |          | COORDENADOR(A)       | SERVIDOR           | INSTITUTO FEDERAL DO RIO<br>(11.01) - IFRS' | ) GRANDE DO SUL |  |  |  |  |  |
|             | << Voltar Cancelar Avançar >>                                                                |          |                      |                    |                                             |                 |  |  |  |  |  |

Assim que o Relatório Final for enviado e aprovado, os certificados serão gerados automaticamente pelo sistema. Para emiti-los, o coordenador deve acessar o SIGAA (Acadêmico) > Extensão ou Portal Docente > Ações de Extensão > Gerenciar Equipe

Organizadora > ícone Emitir Certificado 🔭 .

| IFRS - SIGAA - Aca                                                                                                    | dêmico                                                                                |                                                                                                    |                                                                |                                                          |                                                      | A+ A-                                   | Ajuda? Ter                                                | npo de Sessão: 00:24 SAIR                                                |
|----------------------------------------------------------------------------------------------------|---------------------------------------------------------------------------------------|----------------------------------------------------------------------------------------------------|----------------------------------------------------------------|----------------------------------------------------------|------------------------------------------------------|-----------------------------------------|-----------------------------------------------------------|--------------------------------------------------------------------------|
| ROSANGELA FERREIRA<br>INSTITUTO FEDERAL DO RIO GRANDE DO SUL (11.01) (11.01)                                                |                                                                                       |                                                                                                    |                                                                |                                                          | 🎯 Módulos 🔗 Alterar se                               | nha                                     | 👂 Caixa Postal                                            | 🏷 Abrir Chamado                                                          |
| EXTENSÃO > EQUIPE                                                                                                    | E RESPONSÁVEI                                                                         | PELA AÇÃO INTEGRA                                                                                           | ADA                                                            |                                                          |                                                      |                                         |                                                           |                                                                          |
| Caro coordenador,<br>A emissão do certificado<br>alguma pendência quant<br>Projetos com status EM E<br>Informações quanto a | só será possível p<br>o a finalização do<br>EXECUÇÃO somen<br><b>os membros:</b>      | ara projetos Concluídos.<br>projeto.<br>te podem emitir declaraçã                                           | Caso o projeto<br>čes.                                         | o esteja concluído                                       | o mas ainda não                                      | seja possív                             | vel emitir o certifii                                     | cado, verifique se existe                                                |
| Existe uma grande difere<br>é removida do sistema, p<br>Finalizado, apenas o peri<br>A função de atual coorde               | ença entre "Finaliz<br>portanto, este mer<br>íodo de participaçã<br>enador de um proj | ar um Membro da Equipe'<br>mbro não terá o direito de<br>šo do membro é encerrad<br>eto é destacada em verm | " e "Excluir un<br>e emitir Certifi<br>o, mas não é i<br>elho. | n Membro da Equ<br>cados e Declaraç<br>removido do siste | ipe". Quando u<br>ões relacionado<br>ema. Desta forn | m membro<br>s ao projeto<br>1a, ainda é | é excluído, a sua<br>o. Quando um Mer<br>possível ao memb | participação no projeto<br>nbro da Equipe é<br>oro emitir o Certificado. |
| 🎄: C                                                                                                    | adastrar Novo M                                                                       | 1embro 🛛 🗟 : Alterar C<br>💷 : Emitir Declaração                                                             | oordenador<br>🤼 : Emitir                                       | Certificado                                              | &: Atualiza<br>€: Membro se                          | ar 🧟:Fi<br>m objetive                   | nalizar 🥘: Re                                             | mover                                                                    |
| Nome                                                                                                    | LISTA DI                                                                              | E MEMBROS DA EQUIPI                                                                                         | E DE AÇÕES                                                     | ATIVAS COORD                                             | ENADAS PELO                                          | Usuário                                 | ATUAL                                                     |                                                                          |
| 2023 - PROJETO C                                                                                                    | categoria                                                                             | Tunçuo                                                                                                    | en                                                             | en henoro                                                | Inicio                                               |                                         |                                                           | 2.                                                                       |
| MARIE CURIE                                                                                                    | EXTERNO                                                                               | COLABORADOR(A)                                                                                              | -                                                              | 15 h                                                     | 18/01/2023                                           | 19/01/20                                | )23 🛛 🎯 🍰                                                 | 🔬 🥑 💷  🔭                                                                 |
| ROSANGELA FERREIRA                                                                                                    | SERVIDOR                                                                              | COORDENADOR(A)                                                                                              | -                                                              | 10 h                                                     | 18/01/2023                                           | 19/01/20                                | 23 🚨 🎯                                                    | 🙎                                                                        |
|                                                                                                    | SIGAA   Depart                                                                        | amento de Tecnologia da Infi                                                                                | Ext                                                            | tensão<br>opyright © 20 <u>06-2</u>                      | 023 - UFRN - sigj                                    | prod-m4-hos                             | t.inst1 - v4.8.6                                          |                                                                          |

Até o momento, o membro externo que participou da equipe de execução de ações de extensão não terá acesso ao certificado pela área pública do SIGAA (Acadêmico). É preciso que o coordenador da ação emita o certificado, e o encaminhe por e-mail ou entregue diretamente à pessoa.

## 2. Certificação para o público-alvo das ações de extensão

#### 2.1 Certificado para participante de programas e projetos de extensão

Para emitir o certificado do participante, público-alvo dos Programas/Projetos, o coordenador já deve ter vinculado-o à ação anteriormente. Para saber como inserir os participantes nos Programas/Projetos, deve-se ler os tutoriais disponíveis em: <u>https://ifrs.edu.br/extensao/acoes-de-extensao/sigaa/</u>.

Acessar o módulo Estensão do SIGAA (<u>https://sig.ifrs.edu.br/</u>), conforme segue:

• Se for Docente: clicar em Extensão > Ações de Extensão > Gerenciar Ações > Gerenciar Participantes.

| IFRS - TESTE - BK                                                                           | P PRODUCAO 21/12/2022                                                                                            | - SIGAA - Acadêmico                             |                                           | A+ A-   Ajuda?   Tempo           | o de Sessão: 00:23 SAIR |  |  |  |
|---------------------------------------------------------------------------------------------|----------------------------------------------------------------------------------------------------|-------------------------------------------------|-------------------------------------------|----------------------------------|-------------------------|--|--|--|
| DAIANE TOIGO TRENTIN Alterar vinculo 🧃 Módulos 🔥 Caixa Postal 🏷 Abrir Chamado               |                                                                                                    |                                                 |                                           |                                  |                         |  |  |  |
| PRO-REITORIA ADJUNTA DE E                                                                   | (TENSAO (REITORIA) (11.01.01.06.01)                                                                              |                                                 | 📲 Menu Docent                             | e 🄗 Alterar senha                |                         |  |  |  |
| 😂 Ensino 🍦 Pesquisa                                                                         | 🔊 Extensão  Ações Integradas                                                                                     | 🗋 Convênios 📑 Biblioteca 🔋 Produ                | ção Intelectual                           | 🐞 Ambientes Virtuais 🛛 🍓 Ou      | utros                   |  |  |  |
|                                                                                             | Ações de Extensão                                                                                                | <ul> <li>Submissões de Propostas</li> </ul>     |                                           | Minhas Monsa                     |                         |  |  |  |
| Não há notícias ca                                                                          | Autorizações                                                                                                    | <ul> <li>Inscrições</li> </ul>                  |                                           | minias nensa                     | igens 📷                 |  |  |  |
| nuo nu noticius cu                                                                          | Planos de Trabalho                                                                                               | Gerenciar Ações                                 | Listar Minhas                             | Ações                            | oto                     |  |  |  |
|                                                                                             | Relatórios                                                                                                    | •                                               | Gerenciar Equ                             | nciar Equipes Organizadoras      |                         |  |  |  |
|                                                                                             | Comissão de Extensão                                                                                             | •                                               | Gerenciar Part                            | ticipantes                       | do                      |  |  |  |
|                                                                                             | Comissão de Avaliadores Ad Hoc                                                                                   | •                                               | Ações com Te                              | empo de Cadastro Expirado        |                         |  |  |  |
|                                                                                             | Certificados e Declarações                                                                                       | •                                               |                                           | Ver Agenda das Tu                | rmas                    |  |  |  |
| MINHAS TURMAS NO SEI                                                                        | Editais de Extensão                                                                                              |                                                 |                                           |                                  |                         |  |  |  |
|                                                                                             | Nennuma turma aber                                                                                               | ta encontrada<br>Ver Agenda das Turmas   Ver tu | mas anteriores                            | Sua página pessoal na            | IFRS - TESTE - BKP      |  |  |  |
| * Total de Ch Total da Discip<br>** Total de alunos matricula<br>*** A turma possui horário | ina / Sua carga horária dedicada na turr<br>dos / Capacidade da turma<br>lexível e o horário exibido é da semana |                                                 | http://sig.ifrs.edu.br/sig<br>login=/0003 | aa/public/RedirectDo<br>38122006 |                         |  |  |  |

• Se for Técnico Administrativo: clicar em Extensão > Ações de Extensão > Gerenciar Participantes.

| IFRS - TESTE - BKP PRODUCAO 21/12/2022 - SIGAA     | A - Acadêmico          | A+ #            | A- Ajuda?      | Tempo de Sessão: 00:24 SAIR |
|----------------------------------------------------|------------------------|-----------------|----------------|-----------------------------|
| Alterar vínculo                                    | Semestre atual: 2022.2 | 🎯 Módulos       | 🍏 Caixa Postal | 🍗 Abrir Chamado             |
| (11.01.12.05.14)                                   |                        | 🤗 Alterar senha |                |                             |
| Menu de Extensão para Servidores Técnicos-administ | RATIVOS                |                 |                |                             |
|                                                    |                        |                 |                |                             |
| Ação de Extens                                     |                        |                 |                |                             |
| Ações de Extensão                                  |                        |                 |                |                             |
| 🕑 Submissão de Propostas                           |                        |                 |                |                             |
| E Submeter Propostas                               |                        |                 |                |                             |
| 🕑 Consultar ações                                  |                        |                 |                |                             |
| 🕑 Gerenciar Ações                                  |                        |                 |                |                             |
| 🕑 Listar Minhas Ações                              |                        |                 |                |                             |
| E Gerenciar Participantes                          |                        |                 |                |                             |
| 🕑 Equipe Organizadora                              |                        |                 |                |                             |
| Certificados e Declarações                         |                        |                 |                |                             |
| 🕑 Ações com Tempo de Cadastro Expirado             |                        |                 |                |                             |
|                                                    |                        |                 |                |                             |

Clicar no ícone Gerenciar Participantes <sup>a</sup> referente ao programa/projeto.

| IFRS - TES                                | TE - BKP PRODUCAO 21/1                                                                              | 2/2022 - SIGAA - Acadêmic                                                               | o A+                                                             | A- Ajuda? Te                              | empo de Sessão: 00:25 SAIR |
|-------------------------------------------|----------------------------------------------------------------------------------------------------|-----------------------------------------------------------------------------------------|------------------------------------------------------------------|-------------------------------------------|----------------------------|
| ROSANGELA FI<br>DEPARTAMENTO              | RREIRA<br>DE EXTENSÃO (REITORIA) (11.01.01.06.01                                                    | .04)                                                                                    | 🎯 Módulos 🔗 Alterar senha                                        | 🅩 Caixa Postal                            | 🍗 Abrir Chamado            |
| EXTENSÃO                                  | > GERENCIAR PARTICIPANTES                                                                           |                                                                                         |                                                                  |                                           |                            |
| Caro Coorde                               | enador,                                                                                             |                                                                                         |                                                                  |                                           |                            |
| Abaixo são<br>possua mini                 | apresentadas as Ações de Extensão de s<br>atividades associadas, o participante se                  | ua coordenação. Nesta tela, é possívo<br>o poderá ser incluído nestas, após ser         | el adicionar participantes às sua<br>incluído na ação principal. | s ações. Mas lembre-                      | -se que, caso uma ação     |
| Atenção                                   |                                                                                                    |                                                                                         |                                                                  |                                           |                            |
| Os participa<br>equipe!                   | ntes <b>NÃO</b> devem ser confundidos com (                                                         | os membros que fazem parte da equip                                                     | pe executora da ação, estes dev                                  | em ser cadastrados c                      | como membros da            |
| Important<br>diretamente<br>Para verifica | e: Uma ação de extensão só possui part<br>o participante.<br>r se não existe alguma inscrição pende | icipantes quando as inscrições realiza<br>nte de aprovação, utilize a opção: <i>Gel</i> | das são aprovadas pelo coorder<br>re <i>nciar Inscrições</i>     | nador ou quando o co                      | ordenador cadastra         |
|                                           | 🍮: Gerenciar Participantes 🔍:<br>🛄: Listar Informações de                                           | Listar Participantes 🛛 📝 : Exibir L<br>2 contato dos Participantes 🗐 : '                | ista de Presença 🛛 🙀: Envia<br>Exportar Informações de con       | r Mensagem para F<br>Itato dos Participar | Participantes<br>ntes      |
|                                           |                                                                                                    | LISTA DE AÇÕES DE                                                                       | Extensão                                                         |                                           |                            |
| Código                                    | Título                                                                                              | Tij                                                                                     | po Sta                                                           | atus                                      | Qtd                        |
| 93001-2023                                | PROJETO A                                                                                           | PR                                                                                      | OJETO CONO                                                       | CLUÍDA                                    | 1 🤷 🔍 📝 🖼 🖻                |
| 93002-2023                                | PROJETO B                                                                                           | PR                                                                                      | OJETO EM EX                                                      | ECUÇÃO                                    | 1 🚨 🔍 📝 🖼 🧾                |
|                                           |                                                                                                    | Extensão                                                                                |                                                                  |                                           |                            |
|                                           | SIGAA   Departamento de                                                                             | Tecnologia da Informação   Copyright                                                    | © 2006-2023 - UFRN - sigteste-M2                                 | 2-host.inst1 - v4.8.6                     |                            |

Informar o percentual de frequência no programa/projeto e clicar no ícone **Emitir Certificado** 

| EXTENSAU > GERENCIAR PARTICIPAN                                                                                                    | TES / LISTA DE PARTI                                                            | CIPANTES                                        |                                          |                                       |             |  |
|----------------------------------------------------------------------------------------------------|---------------------------------------------------------------------------------|-------------------------------------------------|------------------------------------------|---------------------------------------|-------------|--|
|                                                                                                    |                                                                                 |                                                 |                                          |                                       |             |  |
| Caro(a) Coordenador(a),                                                                                                    |                                                                                 |                                                 |                                          |                                       |             |  |
| Abaixo são apresentadas os participantes das                                                                                                    | atividades ou mini atividad                                                     | e de extensão seleciona                         | da.                                      |                                       |             |  |
| ATENÇÃO:                                                                                                    |                                                                                 |                                                 |                                          |                                       |             |  |
| A emissão do certificado de cada participante                                                                                                    | só será autorizada quando                                                       | as seguintes condições                          | forem atingidas:                         |                                       |             |  |
| <ol> <li>A ação de extensão estiver finalizada e</li> <li>O participante deverá ter frequência sa</li> <li>O participante deverá ter a emissão do</li> </ol> | o projeto concluído <b>ou</b> o g<br>tisfatória.<br>certificado autorizada pela | estor autorizou a emiss<br>coordenação da ação. | ão antes de términ<br>válido para emissá | io da ação.<br>ão pelo próprio partic | cipante)    |  |
| A emissão da declaração de cada participante                                                                                                    | só será autorizada quando                                                       | as seguintes condições                          | forem atingidas:                         |                                       |             |  |
| <ol> <li>A ação de extensão não estiver finaliz:</li> <li>O participante deverá ter a emissão da</li> </ol>                                                  | ida e o projeto <b>não</b> estiver<br>declaração autorizada pela                | concluído.<br>a coordenação da ação.            | (válido para emiss                       | ão pelo próprio parti                 | cipante)    |  |
|                                                                                                    | DADOS                                                                           | 5 DA AÇÃO DE EXTEN                              | são                                      |                                       |             |  |
|                                                                                                    | Código: PJ007-20                                                                | 023                                             |                                          |                                       |             |  |
|                                                                                                    | Atividade: PROJETO                                                              | A                                               |                                          |                                       |             |  |
|                                                                                                    | Coordenação: ROSANG                                                             | ELA FERREIRA                                    |                                          |                                       |             |  |
|                                                                                                    | Período: 17/01/20                                                               | 023 até 19/01/2023                              |                                          |                                       |             |  |
|                                                                                                    | Ruc                                                                             | CAR DARTICIDANT                                 | e                                        |                                       |             |  |
| Nome:                                                                                                    | BUS                                                                             | CAR PARTICIPANT                                 |                                          |                                       |             |  |
|                                                                                                    | Die Groede de Sul                                                               | Município: Solor                                |                                          | ~                                     |             |  |
|                                                                                                    | Rio Grande do Sul                                                               | • Municipio: Selec                              | ione                                     | •                                     |             |  |
| 📋 Sem frequência                                                                                                    |                                                                                 |                                                 |                                          |                                       |             |  |
| Não autorizado declaração                                                                                                    |                                                                                 |                                                 |                                          |                                       |             |  |
| 🗌 Não autorizado certificado                                                                                                    |                                                                                 |                                                 |                                          |                                       |             |  |
| Participantes por página:                                                                                                    | 50 ¥                                                                            |                                                 |                                          |                                       |             |  |
|                                                                                                    |                                                                                 | Buscar                                          |                                          |                                       |             |  |
|                                                                                                    | -                                                                               |                                                 |                                          |                                       |             |  |
| diciona 🍪                                                                                                    | r Novo Participante 📕                                                           | : Emitir declaração                             | R : Emitir certif                        | icado 🛛 🖉 : Opçõe                     | s           |  |
|                                                                                                    | Lista                                                                           | DE PARTICIPANTES                                | (1)                                      | <b>D</b>                              | C I'C I     |  |
| CPF Passapor                                                                                                    | e Nome                                                                          | Participação                                    | Freq.                                    | Declaração                            | Certificado |  |
|                                                                                                    | MAKIE CURIE                                                                     | OUVINIE                                         | 00 %0                                    | 3114                                  | 21M A       |  |
|                                                                                                    | Salv                                                                            | ar Alterações Cancel                            | ar                                       |                                       |             |  |

#### Notificar o participante sobre a emissão do certificado.

| 🕹 Adicionar No |              |                        |       |            |             |         |                                                   |
|----------------|--------------|------------------------|-------|------------|-------------|---------|---------------------------------------------------|
|                | LISTA D      | e Participantes (1     | )     |            |             |         |                                                   |
| Passaporte     | Nome         | Participação           | Freq. | Declaração | Certificado |         |                                                   |
|                | MARY JACKSON | OUVINTE                | 75 %  | SIM 💙      | SIM 💙       | 💷 🤱 🚈   |                                                   |
|                | Salvar       | Alterações Cancelar    |       |            |             | 2<br>14 | Visualizar Participante<br>Notificar Participante |
|                |              | 1 de 1                 |       |            |             | &       | Alterar Participante                              |
|                | 1 Regi       | istro(s) Encontrado(s) |       |            |             |         | Remover Participante                              |
|                |              | Extensão               |       |            |             |         |                                                   |

Para ter acesso ao seu certificado o participante externo faz login em na área pública do SIGAA (<u>https://sig.ifrs.edu.br/sigaa/public/home.jsf#</u>) > **Extensão** > **Acesso à Área de Inscritos em Cursos e Eventos**.

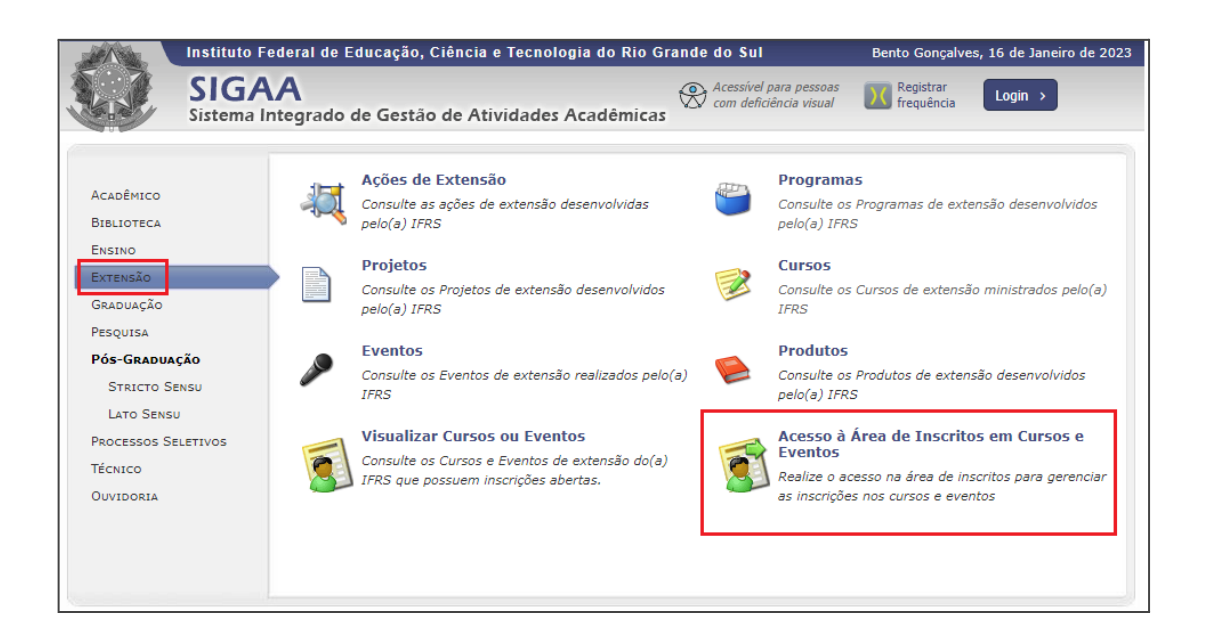

Informar e-mail e senha e na próxima tela abaixo clicar em Meus Cursos e Eventos.

| Instituto Fe                                                                                                    | ederal de Educação, Ciência e Tecnologia do Rio Grande do Sul                                                                                                    | Bento Gonçalves, 19 de Janeiro de 2023 |  |  |  |  |
|----------------------------------------------------------------------------------------------------|----------------------------------------------------------------------------------------------------|----------------------------------------|--|--|--|--|
| SIGA<br>Sistema Ir                                                                                              | A<br>htegrado de Gestão de Atividades Acadêmicas                                                                                                    | Registrar Login >                      |  |  |  |  |
| Cadastro alterado com sucesso! (x) fechar mensage                                                               |                                                                                                    |                                        |  |  |  |  |
| Participante: roferreir                                                                                         | a305@gmail.com                                                                                                    | SAIR                                   |  |  |  |  |
| Alterar Cadastro<br>Cursos e Eventos Abertos                                                                    |                                                                                                    |                                        |  |  |  |  |
| Meus Cursos e Eventos                                                                                           | Seja bem-vindo(a) MARIE CURIE,<br>Por esta área interna, é possível se inscrever em cursos e eventos de extensão, consultar as ações já inscritas,<br>emitir certificados, entre outras operações. |                                        |  |  |  |  |
|                                                                                                    | Página Inicial                                                                                                    |                                        |  |  |  |  |
| SIGAA   Departamento de Tecnologia da Informação   Copyright © 2006-2023 - UFRN - sigteste-M2-host.inst1 v4.8.6 |                                                                                                    |                                        |  |  |  |  |

Selecionar o programa ou projeto de extensão e clicar no ícone Acessar Inscrição 🎱 .

| and the local sectors and the local sectors |                                                                             |                                                                                                    |                                                                                                    |                                                                |                     |                         |                       |
|----------------------------------------------------------------------------------------------------|-----------------------------------------------------------------------------|----------------------------------------------------------------------------------------------------|----------------------------------------------------------------------------------------------------|----------------------------------------------------------------|---------------------|-------------------------|-----------------------|
|                                                                                                    | stituto Federal d                                                           | le Educação, Ciência e                                                                                                    | e Tecnologia do Rio Gr                                                                                                | ande do Sul                                                    |                     | Bento Gonçalves, 2      | 27 de Janeiro de 2023 |
| S Si                                                                                                    | SIGAA<br>stema Integrad                                                     | do de Gestão de Ativ                                                                                                    | vidades Acadêmicas                                                                                                    | Acessível para<br>com deficiência                              | pessoas<br>a visual | Registrar<br>frequência | Login >               |
| Inscriç                                                                                                    | ões realizadas no                                                           | período de 27/01/2022                                                                                                    | 2 a 27/01/2023                                                                                                    |                                                                |                     |                         | (x) fechar mensagens  |
| Participante                                                                                                    | : ferfat721@gmai                                                            | l.com                                                                                                    |                                                                                                    |                                                                |                     |                         | SAIR                  |
| MEUS CURSOS                                                                                                    | e Eventos                                                                   |                                                                                                    |                                                                                                    |                                                                |                     |                         |                       |
|                                                                                                    | Caro Usuári<br>Abaixo estã<br>PRODUCAO 16/0<br>Por padrã<br>inscrições mais | io,<br>o listadas suas inscrições r<br>1/2023.<br>o <b>são mostradas apenas</b><br><b>s antigas.</b><br>Período da Inscrição: | ealizadas nos cursos ou ev<br>as inscrições realizadas<br>BUSCAR INSCRIÇÕ<br>27/01/2022 III até<br>Filtrar Inscrições | rentos oferecidos pe<br>s no último ano. M<br>ES<br>27/01/2023 | la IFRS - Te        | ISTE - BKP              |                       |
| V: Acessar Inscrição                                                                                                    |                                                                             |                                                                                                    |                                                                                                    |                                                                |                     |                         |                       |
| Título                                                                                                    |                                                                             | MINHAS IN                                                                                                    | <del>scriçoes e</del> m cursos i                                                                                      | E EVENTOS (1)                                                  | Тіро                | Data da<br>Inscrição    | Status<br>Inscrição   |
| CURSO A                                                                                                    |                                                                             |                                                                                                    |                                                                                                    |                                                                | CURSO               | 20/01/2023              | APROVADO              |
|                                                                                                    |                                                                             |                                                                                                    | ): Acessar Inscriçã                                                                                                   | o                                                              |                     |                         |                       |

# Clicar no ícone Emitir Certificado .

|          | Instituto Federal de Educação, Ciência e Tecnologia                                  | do Rio Grande do Sul                        | Bento Gonçalves, 20 de Janeiro de 2 |
|----------|--------------------------------------------------------------------------------------|---------------------------------------------|-------------------------------------|
|          | SIGAA<br>Sistema Integrado de Gestão de Atividades Aca                               | dêmicas                                     | Registrar<br>frequência             |
| Particip | ante: roferreira305@gmail.com                                                        |                                             | SAIR                                |
| GERENCIA | r Inscrição                                                                          |                                             |                                     |
|          | Caro(a) Participante,<br>Por esta página é possível gerenciar sua inscrição no:      | s cursos e eventos de extensão.             |                                     |
|          | A emissão do certificado só será autorizada qua                                      | ndo as seguintes condições forem            | atingidas:                          |
|          | <ul> <li>A ação de extensão estiver finalizada e o projeto concl<br/>ação</li> </ul> | uído <b>ou</b> o gestor autorizou a emissão | antes de término da                 |
|          | <ul> <li>O participante deverá ter frequência satisfatória.</li> </ul>               |                                             |                                     |
|          | <ul> <li>O participante deverá ter a emissão do certificado auto</li> </ul>          | orizada pela coordenação da ação.           |                                     |
|          | A emissão da declaração só será autorizada qua                                       | indo as seguintes condições forem           | atingidas:                          |
|          | <ul> <li>A ação de extensão não estiver finalizada e o projeto</li> </ul>            | não estiver concluído.                      |                                     |
|          | <ul> <li>O participante devera ter a emissao da declaração ado</li> </ul>            | brizada pela coordenação da ação.           |                                     |
|          | INFORMAÇÕES SOBRE SUA                                                                | INSCRIÇÃO NA ATIVIDADE                      |                                     |
|          | Atividade: PROJETO B                                                                 |                                             |                                     |
|          | Período de<br>Realização: 19/01/2023 até 30/11/2023                                  | Tipo: PROJETO                               |                                     |
| C        | oordenador: ROSANGELA FERREIRA                                                       |                                             |                                     |
|          | Declaração<br>Liberada: SIM Certificado Liberado                                     | : SIM                                       | Frequência: 70 %                    |
|          | Can                                                                                  | celar                                       |                                     |
|          |                                                                                      |                                             |                                     |
|          |                                                                                      |                                             |                                     |
|          | Imprimir Declaração                                                                  | - Imprimir Certificado                      |                                     |
|          | Imprima seu certificado de participação da ação                                      | Imprima seu certificado de pa               | articipação da ação                 |
|          | após seu término                                                                     | após seu término                            |                                     |
|          |                                                                                      |                                             |                                     |
|          | Págin                                                                                | a Inicial                                   |                                     |
|          |                                                                                      |                                             |                                     |
|          | SIGAA   Departamento de Tecnologia da Informação   C                                 | opyright © 2006-2023 - OFRN - sigtes        | te-M2-nost.instl v4.8.6             |

Um documento PDF será gerado.

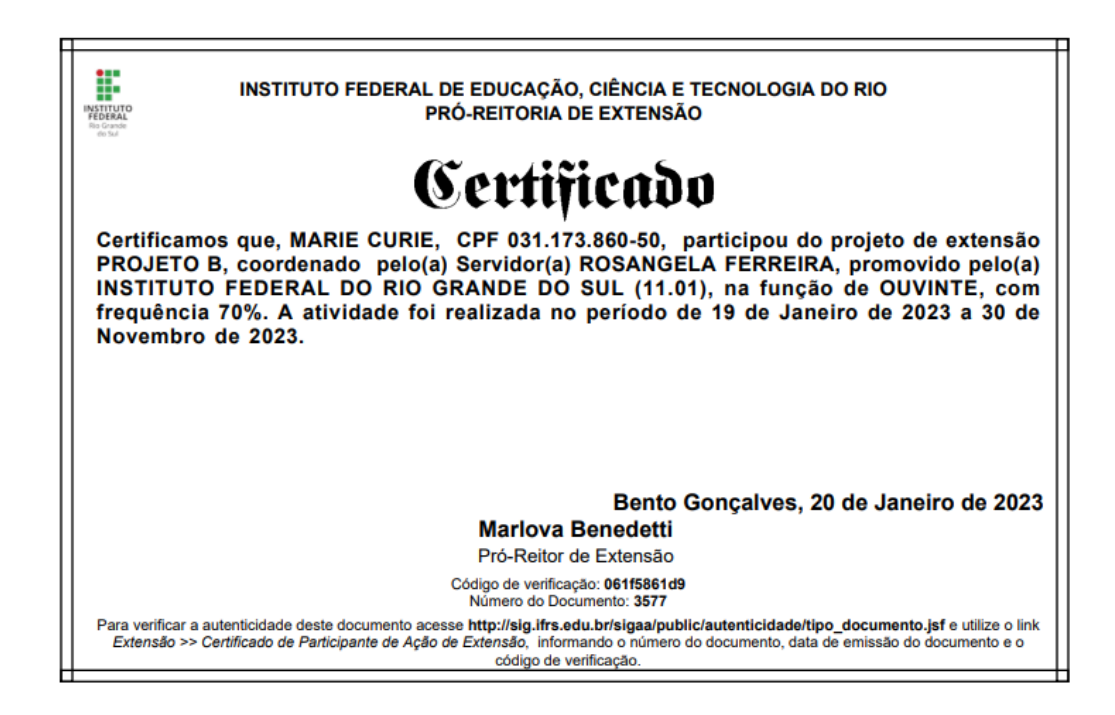

#### 2.2 Certificado para participante de cursos e eventos de extensão

O público-alvo deve estar previamente inscrito no curso/evento. Orientações sobre os procedimentos referentes às inscrições - abertura de período, gerenciamento de inscritos e link para divulgação à comunidade externa - estão disponíveis nos tutoriais do SIGAA-Extensão (<u>https://ifrs.edu.br/extensao/acoes-de-extensao/sigaa/</u>).

Para emitir os certificados, o participante deve acessar a área pública do SIGAA (<u>https://sig.ifrs.edu.br/sigaa/public/home.jsf#</u>).

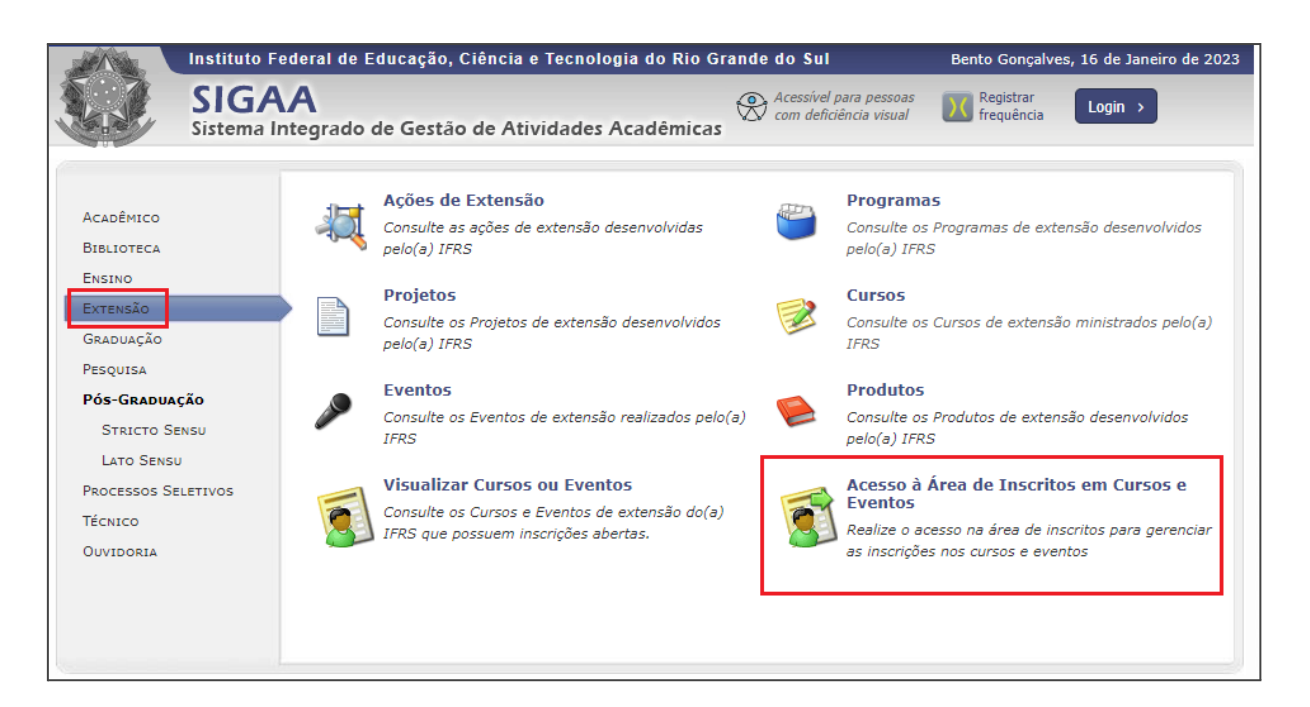

Informar e-mail e senha. Na próxima tela, deve clicar em Meus Cursos e Eventos.

|                                                                                                    | Instituto Federal de Educação, Ciência e Tecnologia do Rio Grande do Sul Bento Gonçalves, 20 de Janeiro de 20 |                                                                        |      |  |  |  |
|----------------------------------------------------------------------------------------------------|----------------------------------------------------------------------------------------------------|------------------------------------------------------------------------|------|--|--|--|
|                                                                                                    | SIGA<br>Sistema I                                                                                             | Acessivel para pessoas<br>Integrado de Gestão de Atividades Acadêmicas | >    |  |  |  |
| Participa                                                                                                    | nte: ferfat72                                                                                                 | 21@gmail.com                                                           | SAIR |  |  |  |
| Alterar Cadastro                                                                                                    |                                                                                                    |                                                                        |      |  |  |  |
| Cursos e Eventos                                                                                                    | Abertos                                                                                                    |                                                                        |      |  |  |  |
| Meus Cursos e Eve                                                                                                    | INTOS                                                                                                    | Seja bem-vindo(a) MARY JACKSON,                                        |      |  |  |  |
| Por esta área interna, é possível se inscrever em cursos e eventos de extensão, consultar as ações já inscri<br>emitir certificados, entre outras operações. |                                                                                                    |                                                                        |      |  |  |  |
|                                                                                                    |                                                                                                    |                                                                        |      |  |  |  |
| Página Inicial                                                                                                    |                                                                                                    |                                                                        |      |  |  |  |
| SIGAA   Departamento de Tecnologia da Informação   Copyright © 2006-2023 - UFRN - sigteste-M2-host.inst1 v4.8.6                                              |                                                                                                    |                                                                        |      |  |  |  |

Selecionar o curso/evento e clicar no ícone Acessar Inscrição 🍛 .

| In:                                                         | stituto Federal de Educação, Ciência e Tecnologia do Rio Grande do Sul Be                                                                                         |                                                                                                    |                                                                |                     | Bento Gonçalves, 20 de Janeiro de 2023 |                     |      |
|-------------------------------------------------------------|----------------------------------------------------------------------------------------------------|----------------------------------------------------------------------------------------------------|----------------------------------------------------------------|---------------------|----------------------------------------|---------------------|------|
| Si Si                                                       | IGAA<br>stema Integrado de Gestão de A                                                                                                    | Atividades Acadêmicas                                                                                                    | com deficiência                                                | pessoas<br>a visual | Registrar<br>frequência                | Login >             |      |
| Inscrições realizadas no período de 20/01/2022 a 20/01/2023 |                                                                                                    |                                                                                                    |                                                                |                     |                                        |                     |      |
|                                                             |                                                                                                    |                                                                                                    |                                                                |                     |                                        | (x) fechar mensa    | gens |
| Participante                                                | ferfat721@gmail.com                                                                                                    |                                                                                                    |                                                                |                     |                                        | SAIR                |      |
| MEUS CURSOS                                                 | E EVENTOS                                                                                                    |                                                                                                    |                                                                |                     |                                        |                     |      |
|                                                             | Caro Usuário,<br>Abaixo estão listadas suas inscriçõ<br>PRODUCAO 16/01/2023.<br>Por padrão são mostradas ape<br>inscrições mais antigas.<br>Período da Inscrição: | ies realizadas nos cursos ou en<br>nas as inscrições realizada:<br>BUSCAR INSCRIÇÕ<br>20/01/2022 II até<br>Filtrar Inscrições<br>©: Acessar Inscriçã | ventos oferecidos pe<br>s no último ano. M<br>ES<br>20/01/2023 | la IFRS - TES       | STE - BKP                              |                     |      |
| Minhas Inscrições em Cursos E Eventos ( 1 )                 |                                                                                                    |                                                                                                    |                                                                |                     |                                        |                     |      |
| Título                                                      |                                                                                                    |                                                                                                    |                                                                | Тіро                | Data da<br>Inscrição                   | Status<br>Inscrição |      |
| CURSO A                                                     |                                                                                                    |                                                                                                    |                                                                | CURSO               | 20/01/2023                             | APROVADO            | 0    |
|                                                             |                                                                                                    |                                                                                                    |                                                                |                     |                                        |                     |      |
|                                                             |                                                                                                    | W: Acessar Inscriçã                                                                                                    | io                                                             |                     |                                        |                     |      |

Clicar no ícone Emitir Certificado .

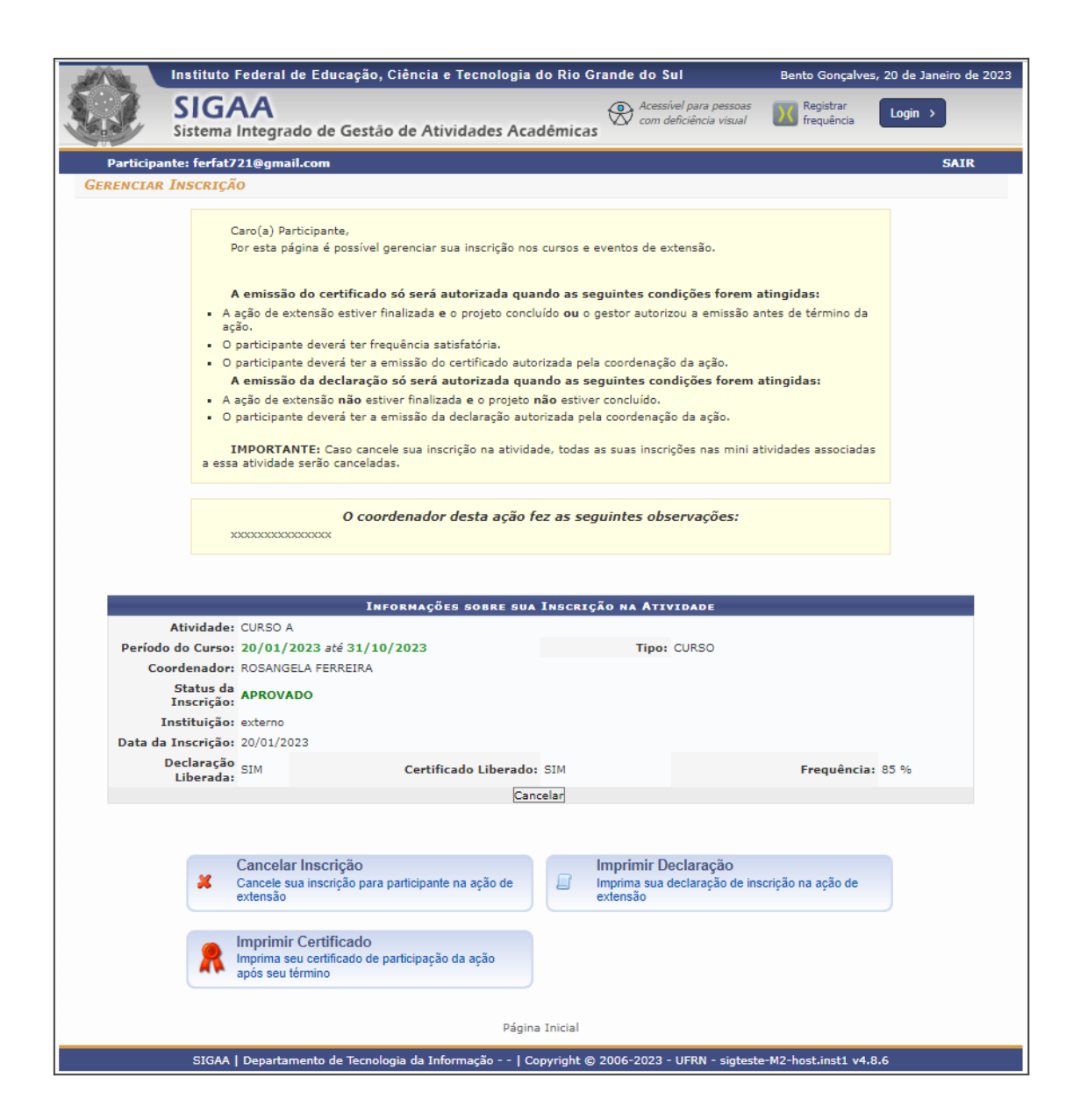

#### 2.3 Notificar os participantes da emissão dos certificados

Para notificar os participantes sobre a emissão dos certificados, o coordenador deve acessar SIGAA (Acadêmico) > Extensão ou Portal Docente (conforme o perfil do usuário) > Gerenciar Participantes > clicar no ícone Enviar Mensagem para Participantes 🖾 .

Escrever a mensagem de notificação comunicando que os certificados estão disponíveis e outras informações que julgar necessárias como, por exemplo, orientação para que os participantes possam acessar a área pública do SIGAA (<u>https://sig.ifrs.edu.br/sigaa/public/home.jsf#</u>) e emitir seus certificados. Se o coordenador desejar é possível anexar um arquivo à mensagem. Clicar em **Enviar** e a mensagem será encaminhada ao e-mail dos participantes.

Em caso de dúvidas, favor encaminhar email para sigaaextensao@ifrs.edu.br

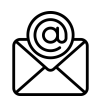